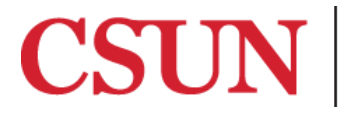

**TSENG COLLEGE** GRADUATE, INTERNATIONAL AND MIDCAREER EDUCATION

## Designating Header Rows in a Table

## Microsoft PowerPoint

<u>2016</u>

Microsoft PowerPoint 2010

A header row at the beginning of a table allows a screen reading program to present the information within the table in a logical order when read aloud.

## Microsoft PowerPoint 2016 and 2013

- 1. Click anywhere in the table you are working on.
- 2. In the go to the **Design** tab, located under **Table Tools**.

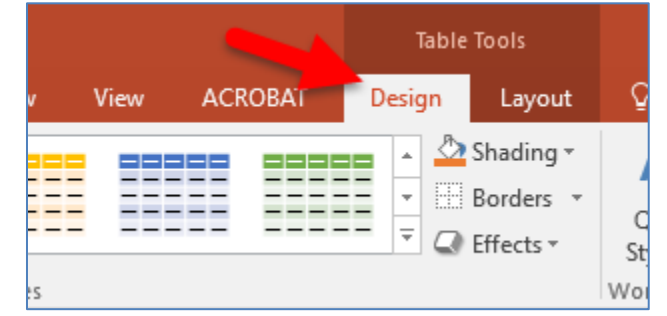

3. Check the "**Header Row**" check box.

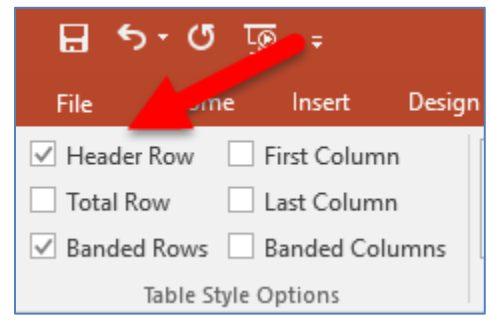

## Microsoft PowerPoint 2010

- 1. Click anywhere in the table you are working on.
- 2. In the go to the **Design** tab, located under **Table Tools**.

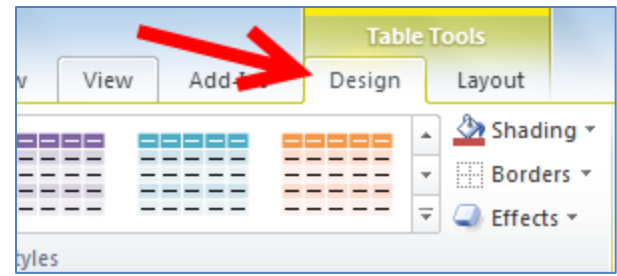

3. Check the "Header Row" check box.

| P 🚽 🤊 - 🙂 📼                  |             |        |
|------------------------------|-------------|--------|
| File                         | e Insert    | Design |
| 🕼 Header Row 🔲 First Column  |             |        |
| Total Row                    | Last Column |        |
| Banded Rows 🔲 Banded Columns |             |        |
| Table Style Options          |             |        |